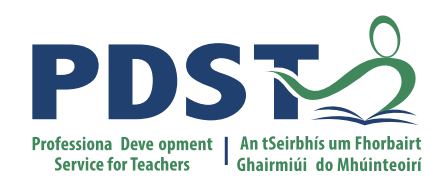

An Roinn Oideachais agus Scileanna Department of Education and Skills

Leading the Introduction of the Leaving Certificate Applied (LCA) Revised Module Descriptors

**Session 3** 

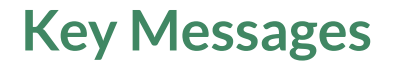

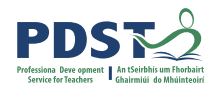

## Courses in LCA are inherently transdisciplinary, authentic and relevant to the current and future needs of all students

LCA courses support the use of a wide range of inclusive, differentiated, experiential teaching and learning approaches

Learning outcomes provide the basis for teaching, learning and assessment in each descriptor

Senior cycle key skills are embedded in the learning outcomes of each module descriptor

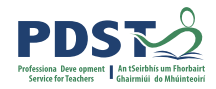

## **Session 3**

#### By the end of this session participants will:

Reflect on your school context in supporting teachers implement the revised descriptors

Investigate the next steps in school-based planning

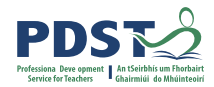

## The day so far.....

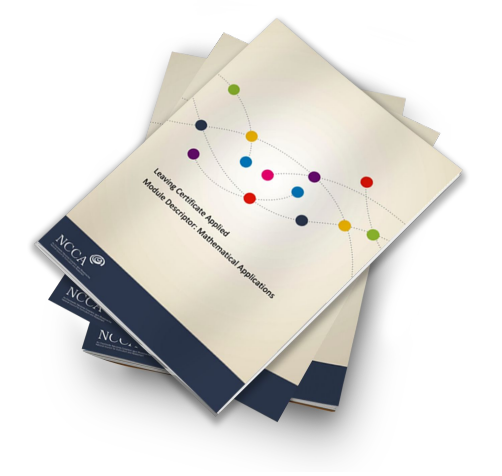

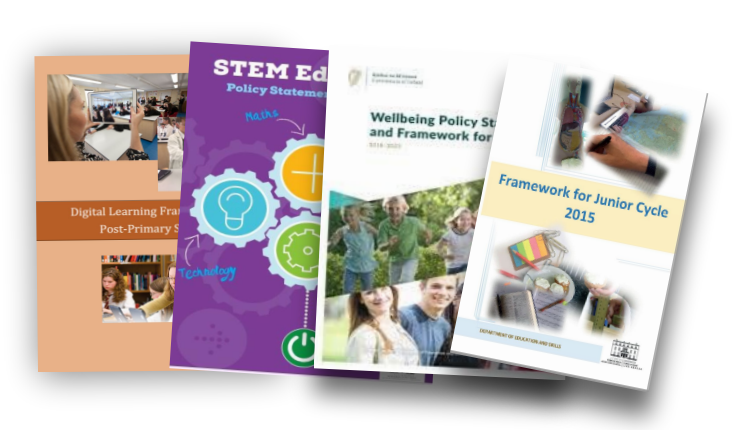

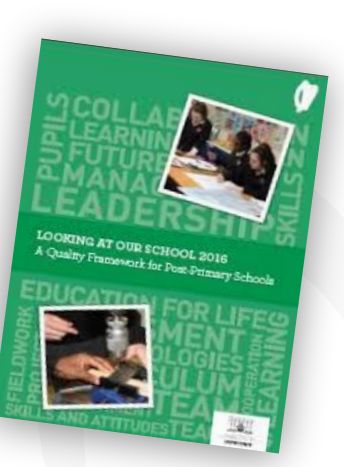

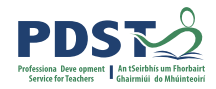

# Supporting the Introduction of the Revised Module Descriptors

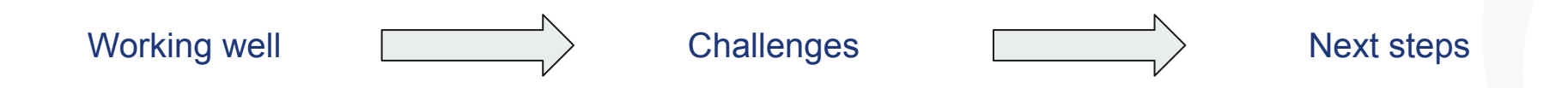

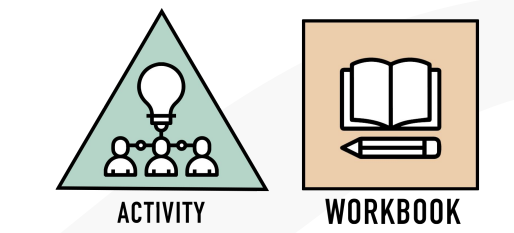

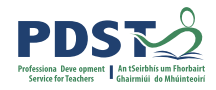

## Working well

What is working well in LCA in your school that will support the introduction of the revised descriptors?

How do you know?

What opportunities does this present?

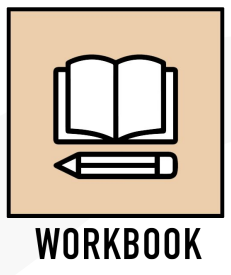

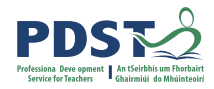

## **Challenges and Solutions**

Identify potential challenges to the successful introduction of the revised descriptors

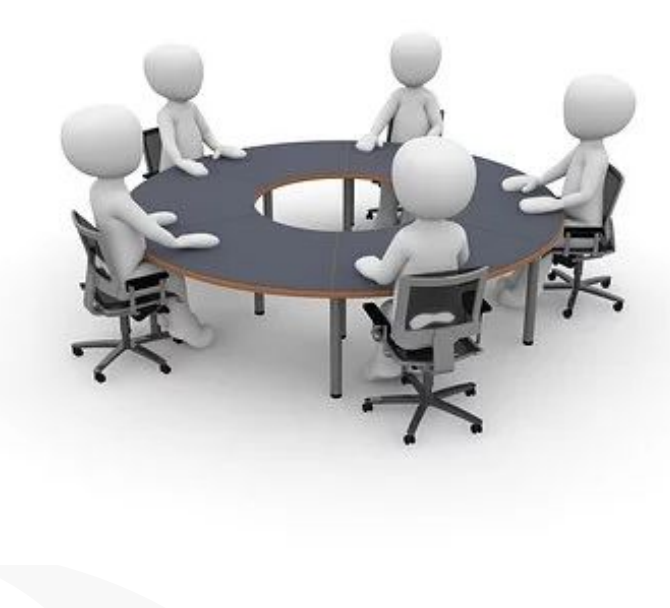

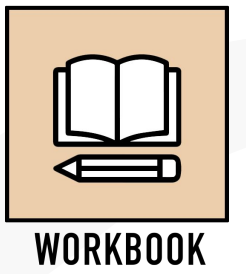

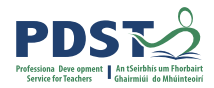

## **Next Steps**

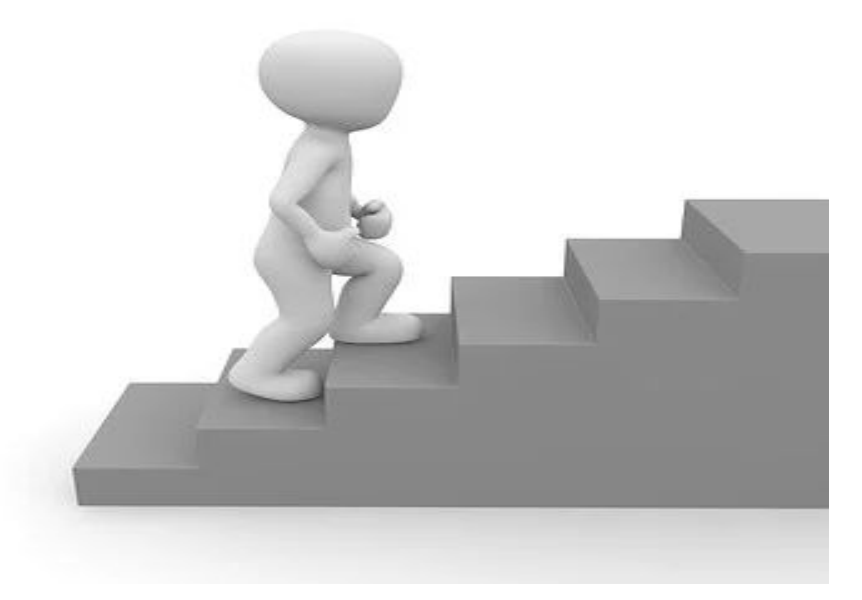

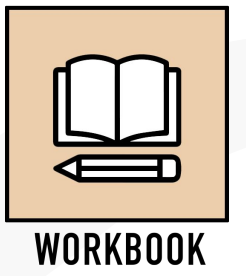

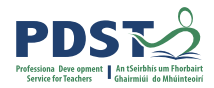

#### **CPD for Revised Module Descriptors** National Professional Seminar Community Day 4 Webinar 1 Jan '22 Sept '21 Spring '22 $\circ$ Spring '22 Nov/Dec'21 Sept '22 Webinar 2 National National Seminar Seminar Day 1 & 2 Day 3

Leaving Certificte Applied Subject Specification CPD

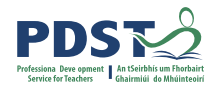

### Resources

#### https://sites.google.com/pdst.ie/lca

PDST LCA

Home Seminars February 2019 Q

## LCA Revised Module Descriptors Support Material

Click on the link below for resources and support material from our seminars in February '19 for school leaders:

Leadership and Coordinators Seminars

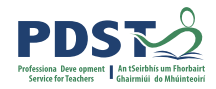

## **Session 3**

#### By the end of this session participants:

Have reflected on your school context in supporting teachers implement the revised descriptors

Have Investigated the next steps in school-based planning

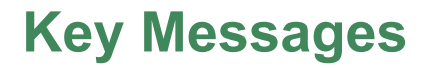

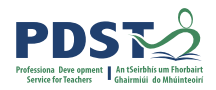

Courses in LCA are inherently transdisciplinary, authentic and relevant to the current and future needs of all students

LCA courses support the use of a wide range of inclusive, differentiated, experiential teaching and learning approaches

Learning outcomes provide the basis for teaching, learning and assessment in each descriptor

Senior cycle key skills are embedded in the learning outcomes of each module descriptor

## References

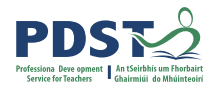

Marcus-Quinn, Hourigan & McCoy (2019) *The Digital Learning Movement: How Should Irish Schools Respond.* The Economic and Social Review, 50, 4, pp.767 - 783)

NCCA Focus on Learning (2019), *Workbook 5: Learning Outcomes*, NCCA: Dublin <u>https://www.ncca.ie/media/4107/learning-outcomes-booklet\_en.pdf</u>

Priestley, M. (2016) *A Perspective on Learning Outcomes in Curriculum and Assessment*. NCCA: Dublin

Priestley, M. (2019) Learning Outcomes: An International Perspective. NCCA: Dublin

Smyth, McCoy and Banks (2019) *Student, Teacher and Parents Perspectives on Senior Cycle Education*, ESRI: Dublin.

Tomlinson, (2014), *The Differentiated Classroom: Responding to the Needs of All Learners,* ASCD:Alexandria, VA USA

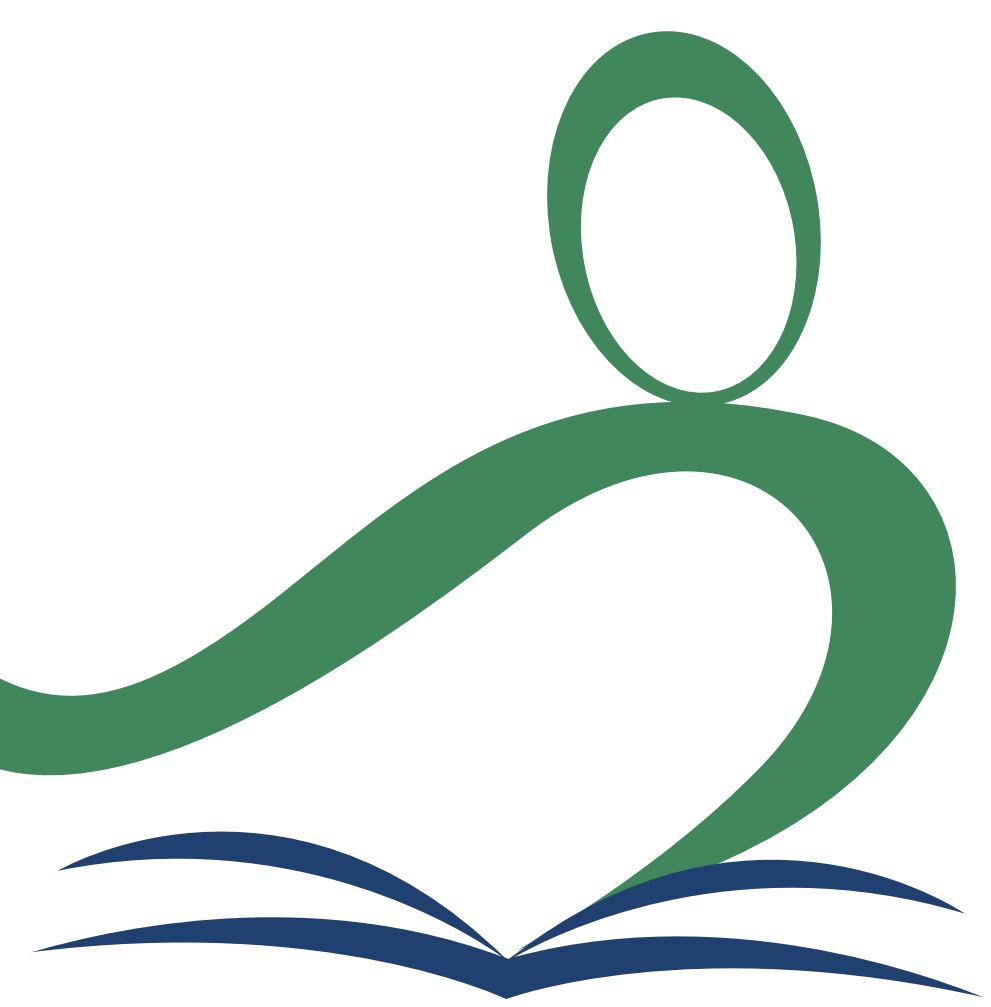

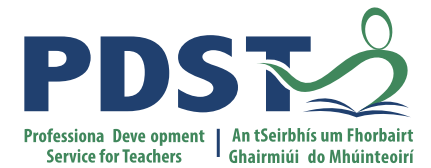

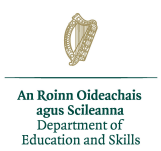

## **End of Seminar**